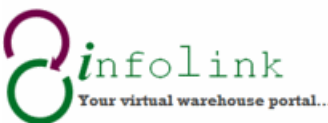

| National  | Your virtual warehouse portal                  |
|-----------|------------------------------------------------|
| Mailing & | How to Place an Order                          |
| Marketing | Enquiries during business nours (02) 6269 1000 |

1. Upon access request, each user will receive an email from IT@nationalmailing.com.au. This email will have a personalised user name, password and link to the NMM ordering site.

| From                                                                   | om 🔻                                     | IT@nationalmailing.com.au                                                                                                    |                                                                                                    |
|------------------------------------------------------------------------|------------------------------------------|----------------------------------------------------------------------------------------------------|----------------------------------------------------------------------------------------------------|
| То                                                                     | o                                        | testuser@client.com.au                                                                                                    |                                                                                                    |
| C                                                                      |                                          |                                                                                                    |                                                                                                    |
| Bc                                                                     | сс                                       |                                                                                                    |                                                                                                    |
| Subjec                                                                 | ect:                                     | Your access to Infolink has been created/updated (Please do not respond to this email)                                              |                                                                                                    |
| Your access<br>Your user n<br>Your passw<br>Your link to<br>15/09/2014 | s to Yo<br>name is<br>vord is<br>o the s | our access to Infolink has been created/updated has been created/updated<br>s: Test User<br>: wazE095my<br>ystem: <u>Click here</u> | with the following details:<br>The user name and Password<br>are for the individual and are<br>not generic. These are case<br>sensitive. |

To open Infolink click on the link to the system taking you to the NMM 2. website Home page. Select the Client Login tab.

| M<br>M | ational<br>ailing &<br>arketing | S        | Your indepo<br>mail house<br>specialists. | 1300 131 616<br>endent warehouse,<br>and distribution |
|--------|---------------------------------|----------|-------------------------------------------|-------------------------------------------------------|
| НОМЕ   | PROFILE                         | SERVICES | CONTACT US                                | CLIENT LOGIN                                          |
|        | We                              | elcor    | ne to                                     | NMM                                                   |

Watch Us In Action...

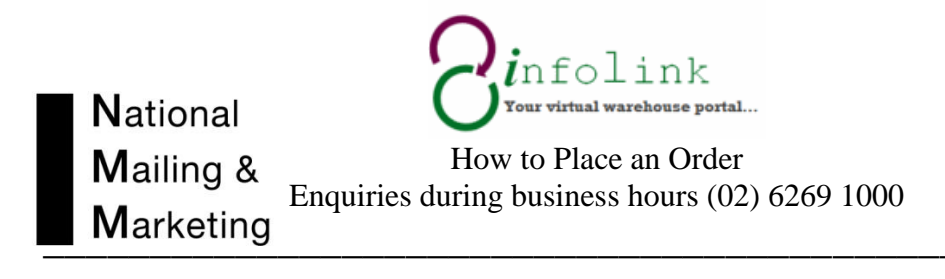

3. Enter in your username and password as provided in your email. Remember that you must enter these in exactly as provided.

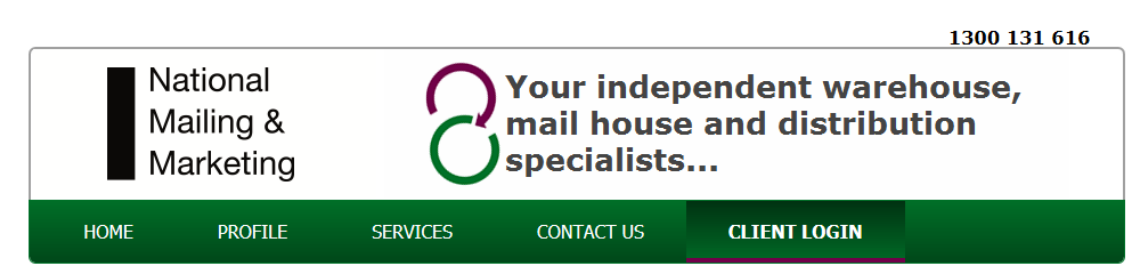

## **NMM Customer Login**

| User Name:*            |  |
|------------------------|--|
| Password.*             |  |
| Log In                 |  |
| Remember me next time. |  |

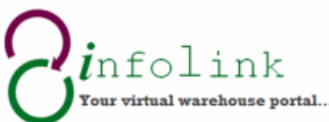

NationalOrour virtual warehouse portal...Mailing &<br/>MarketingHow to Place an Order<br/>Enquiries during business hours (02) 6269 1000

4. The Home page will appear. From here you can select what you wish to do by either selecting the hyperlink listed down the page or the tabs listed across the page.

- The Ordering Tab provides access to all available warehouse products held at National Mailing and Marketing.
- The Reports Tab provides a range of reports relating or orders, packaging, stock usage and history.
- The Online Advance Delivery Notification form (ADN) is an electronic form used to provide NMM with information about incoming stock for storage or mailouts.

|        | Your independ<br>mail house and<br>specialists                                                                                       | ent warehouse,<br>distribution                                                                                      |                                                                              |                  |       |     | Martin 🕇 📴 🎆 😽 | 9:48:37 AM              |
|--------|----------------------------------------------------------------------------------------------------|----------------------------------------------------------------------------------------------------|------------------------------------------------------------------------------|------------------|-------|-----|----------------|-------------------------|
| • Home | Ordering                                                                                                    | Reporting                                                                                                    | Helpdesk                                                                     | ADN Form         |       |     |                | Welcome, <u>Ali Don</u> |
| Home   |                                                                                                    |                                                                                                    |                                                                              |                  |       |     |                |                         |
|        | Welcome to<br>In this system<br><u>Generate an C</u><br>Access Report<br><u>Helpdesk Assii</u><br><u>Online Advanc</u><br>(MUST BE C | NMM infolink -<br>, you can do the<br><u>order</u><br>§<br><u>stance</u><br>te Delivery Notific<br>OMPLETED) before | Online Order 8<br>following tasks:<br>ation Form (ADN<br>sending stock to th | Reporting System |       |     |                |                         |
|        |                                                                                                    |                                                                                                    |                                                                              |                  |       |     |                |                         |
|        |                                                                                                    |                                                                                                    |                                                                              |                  |       |     |                |                         |
|        |                                                                                                    |                                                                                                    |                                                                              |                  |       |     |                |                         |
|        |                                                                                                    |                                                                                                    |                                                                              |                  | nfolj | ink |                |                         |

All Rights Reserved by National Mailing & Marketing · Copyright © 2014 · Development: Weiwei He, Sophie Jiang

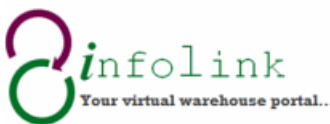

Mailing & How to Place an Order Enquiries during business hours (02) 6269 1000

5. To place an Order, select "ORDERING". Here you can direct your search in several ways for all available products.

• Using Search string; key in the product code; or partial or full name of the product.

## Other ways to search

National

5a: Using product type. This will produce a drop down menu. See image.

5b: If you want to call up all products leave the search term blank and complete as stated below. See Image.

5c: Using Branch. Click on the dropdown menu. This will display all available products within a particular branch

• To complete the SEARCH - place the arrow over search and left click with the mouse

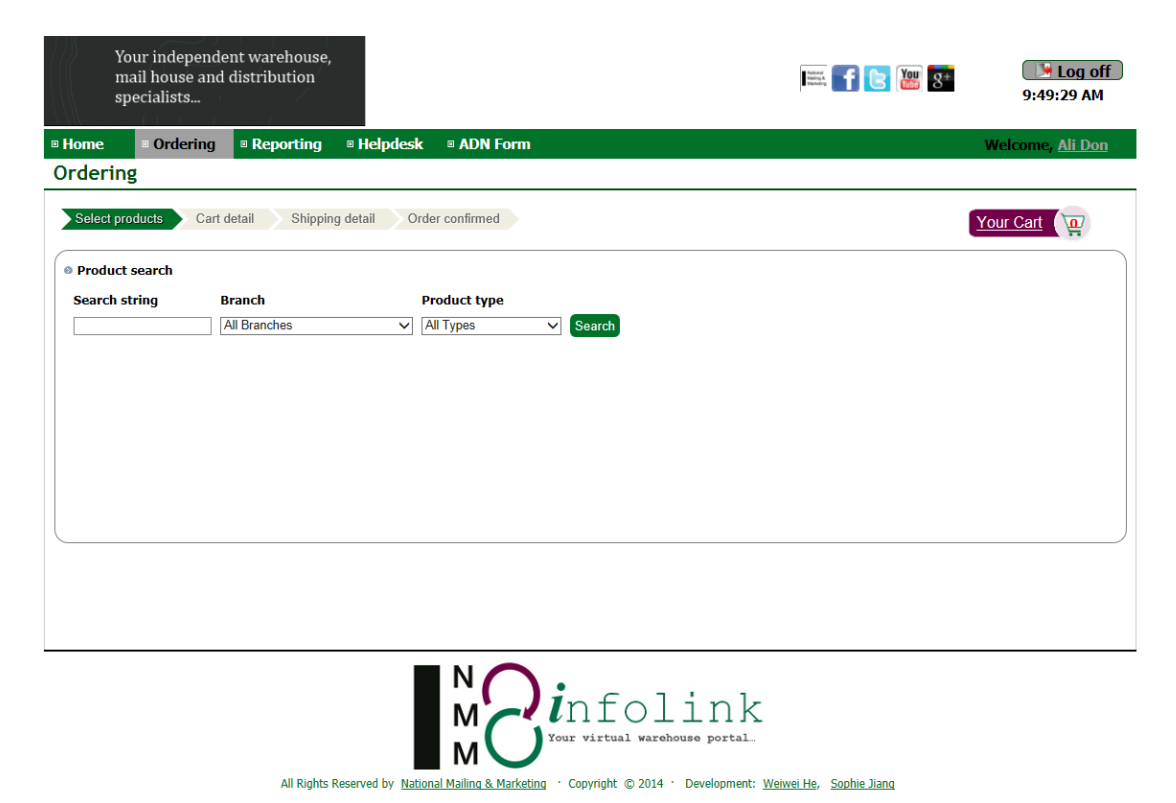

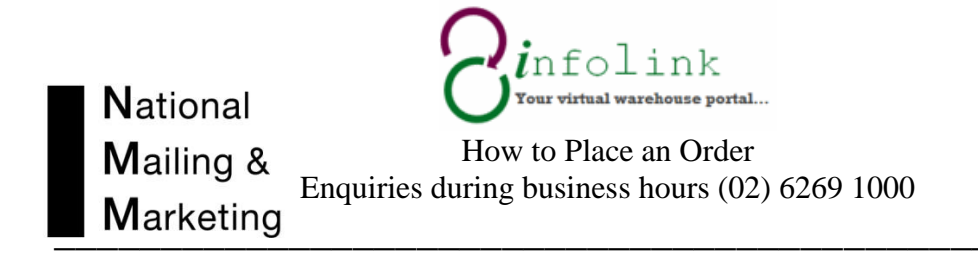

## 5a: Using product type

| Your indepe<br>mail house<br>specialists | endent warehouse,<br>and distribution |                                                                                                    | Inter 🕇 😢 💓                              | 8* Log off<br>9:50:14 AM |
|------------------------------------------|---------------------------------------|----------------------------------------------------------------------------------------------------|------------------------------------------|--------------------------|
| Home 🛛 🕫 Orderi                          | ng 🛛 Reporting                        | Helpdesk  ADN Form                                                                                                    |                                          | Welcome, <u>Ali Don</u>  |
| )rdering                                 |                                       |                                                                                                    |                                          |                          |
| Select products                          | Cart detail Shippin                   | g detail Order confirmed                                                                                                    |                                          | Your Cart                |
| Product search                           |                                       |                                                                                                    |                                          |                          |
| Search string                            | Branch                                | Product type                                                                                                    |                                          |                          |
|                                          |                                       | Archive / storage only<br>Bag<br>Book<br>Bookmark<br>Brochure - DL<br>C4 AEC ONLY<br>Calendar<br>CD<br>DL AEC ONLY<br>Envelope<br>Fact Sheet<br>Flyer<br>Folder<br>Form<br>Insert<br>JIFFY AEC ONLY<br>Kits<br>Machinery<br>Merchandise<br>Metal<br>Packaging<br>Paper<br>Poster<br>Stationery<br>Stickers<br>Uniform | nfolink<br>our virtual warehouse portal. |                          |

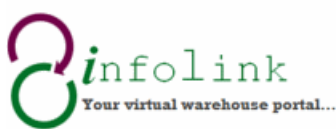

NationalO Tour virtual warehouse portal...Mailing &<br/>MarketingHow to Place an Order<br/>Enquiries during business hours (02) 6269 1000

5b: Leaving search term blank. This will list all products available for ordering. Use the internal scroll bar to move down the list of products available for order.

| Home       | Ordering                    | ■ Reporting ■ Helpdesk ■ ADN Form                                                            | Welcome, <u>Ali Don</u> |
|------------|-----------------------------|----------------------------------------------------------------------------------------------|-------------------------|
| Ordering   | ł                           |                                                                                              |                         |
| Select pro | ducts Cart o                | detail Shipping detail Order confirmed                                                       | Your Cart               |
| Product    | search                      |                                                                                              |                         |
| Search st  | ring E                      | Branch Product type   All Branches V All Types V   Search                                    |                         |
|            | 01<br>ID<br>Cli<br>Em       | 12 DL PLAINFACE SECRETIVE SELF SEAL<br>: CANOU12<br>entDD: 0112<br>velope<br>ailable :81,000 |                         |
|            | DI<br>ID<br>Cli<br>Em<br>Av | WINDOWFACE SECRETIVE SELF SEAL<br>: CANOI19<br>entD: 0119<br>velope<br>railable :93,000      |                         |
|            | DI<br>ID<br>Cli<br>Em       | . PLAINFACE SECRETIVE LICK & STICK<br>: CANO122<br>ent10: 0122<br>velope<br>railable :11,500 |                         |
|            | DI<br>ID<br>Cli<br>Em       | WINDOWFACE SECRETIVE LICK &STICK<br>:CAND129<br>entD:: 0129<br>velope<br>railable :70,000    |                         |
|            | DI<br>ID<br>Cli<br>Em       | . PLAINFACE SECRETIVE PEEL & SEAL<br>: CANOI62<br>entD:: 0162<br>relope<br>railable :17,000  |                         |

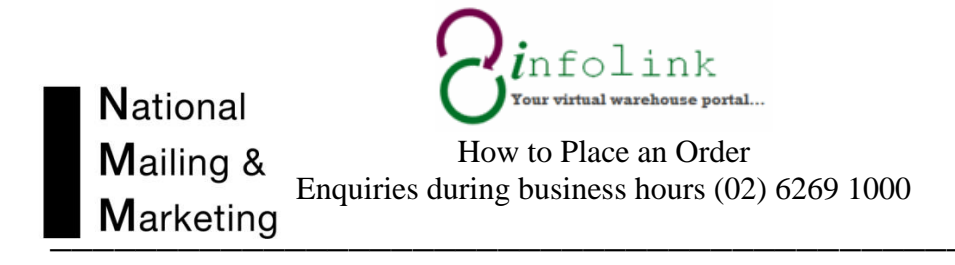

5c: Searching by branch. This will list all available products that are owned by a particular section or campaign within the client's organisation.

| Your in<br>mail ho<br>speciali                      | dependent warehouse,<br>use and distribution<br>sts                                                                                                    |                                                  |                                                                                                    | g+ Log off<br>9:58:41 AM |
|-----------------------------------------------------|----------------------------------------------------------------------------------------------------|--------------------------------------------------|----------------------------------------------------------------------------------------------------|--------------------------|
| • Home • Or                                         | rdering Beporting                                                                                                    | Helpdesk ADN Form                                |                                                                                                    | Welcome, <u>Ali Don</u>  |
| Ordering                                            |                                                                                                    |                                                  |                                                                                                    |                          |
| Select products                                     | Cart detail Shipping                                                                                                    | detail Order confirmed                           |                                                                                                    | Your Cart                |
| Product search                                      | h                                                                                                    |                                                  |                                                                                                    |                          |
| Search string                                       | Branch                                                                                                    | Product type                                     | _                                                                                                    |                          |
|                                                     | Filmbies<br>Fres week<br>Jobie Conroy<br>Uennis Ogden<br>I athryn Stefaniak<br>yndall Thieimann<br>HSC Mission<br>HTAA Mail Outs ong-<br>Multi User team<br>National Families We-<br>NMM Packaging<br>NMM Stationery<br>NMM Uniforms<br>Peter Terho<br>PMC Packaging<br>z-Aust. Electoral Com | ing<br>Ik Lyndall<br>mission                     |                                                                                                    |                          |
|                                                     | All Rights R                                                                                                    | served by National Mailing & Marketing · Copyrig | Eolink<br><sup>tual varehouse portal.</sup><br>ght © 2014 · Development: <u>Weiwei He</u> , <u>Sophie Jiang</u> |                          |
| NMM - Arch<br>NMM Packa<br>NMM Statio<br>NMM Unifor | nive<br>aging<br>nery<br>ms                                                                                                    |                                                  |                                                                                                    |                          |

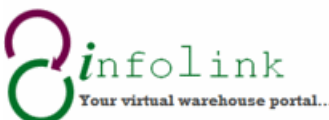

NationalO Tour virtual warehouse portal...Mailing &<br/>MarketingHow to Place an Order<br/>Enquiries during business hours (02) 6269 1000

6. Once you have called up the list of products or product you need. Enter the quantity into the order quantity section of the site this will activate the Add to Cart button select add to cart to include that product on your order. This quantity will appear in the Cart at the top called "Your Cart" – this is the quantity of products on your order. Repeat this process until all products for the order are in the cart. Once you move to the next product for the order the Add to cart will appear on that product and removed from the previous.

| Ordering                                                                                                    |           |
|----------------------------------------------------------------------------------------------------|-----------|
| Select products Cart detail Shipping detail Order confirmed                                                                                                    | Your Cart |
| Product search                                                                                                    |           |
| Search string Branch Product type   Image: All Branches Image: All Types Image: All Types |           |
| 0112 DL PLAINFACE SECRETIVE SELF SEAL<br>ID: CANOI12<br>ClientID: 0112<br>Envelope<br>Available :81,000                                                                                                    | ^         |
| Ordering                                                                                                    |           |
| Select products Cart detail Shipping detail Order confirmed                                                                                                    | Your Cart |
| Product search                                                                                                    |           |

| Product search       |                                                                               |                           |               |   |
|----------------------|-------------------------------------------------------------------------------|---------------------------|---------------|---|
| Search string        | Branch                                                                        | Product type              |               |   |
|                      | All Branches V                                                                | All Types V Search        |               |   |
| Search Result: There | e are 26 products                                                             | •                         |               |   |
|                      | 0112 DL PLAIN<br>ID: CAN0112<br>ClientID: 0112<br>Envelope<br>Available :81,0 | IFACE SECRETIVE SELF SEAL | 1 ADD TO CART | ^ |

7. The cart will display the number of products on the order.

| Home Grdering Reporting Helpdesk ADN Form                   | Welcome, <u>Sharon Burden</u> |
|-------------------------------------------------------------|-------------------------------|
| Ordering                                                    |                               |
| Select products Cart detail Shipping detail Order confirmed | Your Cart                     |
|                                                             |                               |
|                                                             |                               |
| Your Cart                                                   |                               |
|                                                             |                               |

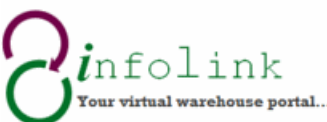

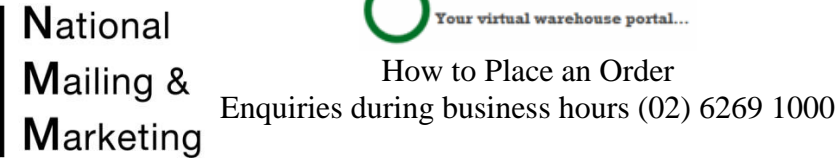

8. To view all products and quantities on your order, select from the bar across the top of the ordering page "Cart Detail".

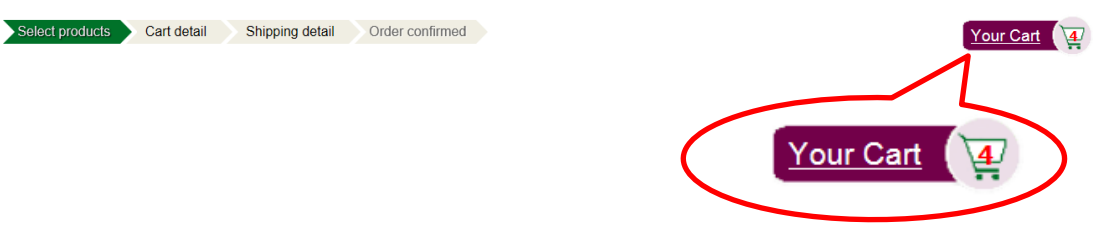

All products in the cart will appear, here you can adjust the quantities by "Update" (change quantity then press the "Update" button) or remove the product from the order all together by selecting "Remove".

| Home       | Ordering    | Reporting      | Helpdesk                  | ADN Form                                                   |                                                 |                        |              |   | Welco                                 | me, <u>Ali Don</u>     |
|------------|-------------|----------------|---------------------------|------------------------------------------------------------|-------------------------------------------------|------------------------|--------------|---|---------------------------------------|------------------------|
| Ordering   | ł           |                |                           |                                                            |                                                 |                        |              |   |                                       |                        |
| Select pro | ducts Cart  | detail Shinnin | a detail Orde             | er confirmed                                               |                                                 |                        |              |   |                                       |                        |
| ociect pre | outers Cont | onippin        | guetan orac               | er commed                                                  |                                                 |                        |              |   |                                       |                        |
| Ort detail | ils         |                |                           |                                                            |                                                 |                        |              |   |                                       |                        |
| ID         | Client II   | )              |                           | Description                                                |                                                 | Туре                   | Quanti       | y | Comma                                 | nd                     |
| CAN0119    | 0119        | DL             | Windowface Secre          | etive Self Seal                                            |                                                 | Envelope               | 1            | 1 | Update                                | Remove                 |
| CAN0129    | 0129        | DL             | Windowface Secre          | etive Lick &Stick                                          |                                                 | Envelope               | 1            | 1 | Update                                | Remove                 |
| CAN0112    | 0112        | 011            | 2 DL Plainface Se         | ecretive Self Seal                                         |                                                 | Envelope               | 1            | 1 | Update                                | Remove                 |
| CAN0122    | 0122        | DL             | Plainface Secretiv        | ve Lick & Stick                                            |                                                 | Envelope               | 1            | 1 | Update                                | Remove                 |
|            |             |                |                           |                                                            |                                                 |                        |              |   |                                       |                        |
|            |             | All Rights     | Reserved by <u>Nation</u> | N Cinf<br>Your virtu<br>nal Mailing & Marketing · Copyrigh | olin<br>warehouse porta<br>t © 2014 · Developme | nt: <u>Weiwel He</u> , | Sophie Jiang |   |                                       |                        |
|            |             | All Rights I   | Reserved by <u>Nation</u> | N Cour virte<br>Nal Mailing & Marketing · Copyrigh         | al warehouse porta<br>t © 2014 · Developme      | nt: <u>Weiwei He</u> , | Sophie Jiang |   | Com mai<br>Jpdate<br>Jpdate<br>Jpdate | nd<br>Remove<br>Remove |

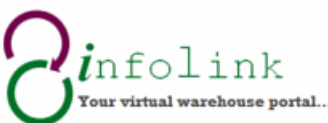

| National  | Your virtual warehouse portal                  |
|-----------|------------------------------------------------|
| Mailing & | How to Place an Order                          |
| Marketing | Enquiries during business nours (02) 6269 1000 |

9. If you want to add more products to the order you select "Add more" as indicated in the image below. This allows you to go back to step 5 to repeat the search function for more product.

| ID      | Client ID | Description                           | Туре     | Quantity |   | Command |    |  |
|---------|-----------|---------------------------------------|----------|----------|---|---------|----|--|
| CAN0119 | 0119      | DL Windowface Secretive Self Seal     | Envelope | 1        | 1 | Update  | )[ |  |
| CAN0129 | 0129      | DL Windowface Secretive Lick &Stick   | Envelope | 1        | 1 | Update  | )[ |  |
| CAN0112 | 0112      | 0112 DL Plainface Secretive Self Seal | Envelope | 1        | 1 | Update  | )( |  |
| CAN0122 | 0122      | DL Plainface Secretive Lick & Stick   | Envelope | 1        | 1 | Update  | )( |  |
|         |           |                                       |          |          |   |         |    |  |
|         |           |                                       | <b></b>  |          |   |         |    |  |

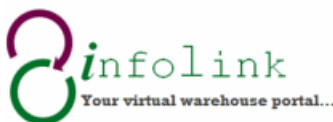

| National  | Your virtual warehouse portal                  |
|-----------|------------------------------------------------|
| Mailing & | How to Place an Order                          |
| Marketing | Enquiries during business hours (02) 6269 1000 |

10. If you have completed your order and wish to finish, then select "Shipping detail". This can be done by selecting from the bar under the header or from the button underneath the items in the cart as indicated in the images below

| Cart detail | 5         |                                       |              |        |    |        |     |
|-------------|-----------|---------------------------------------|--------------|--------|----|--------|-----|
| ID          | Client ID | Description                           | Туре         | Quanti | ty | Comman | d   |
| CAN0119     | 0119      | DL Windowface Secretive Self Seal     | Envelope     | 1      | 1  | Update | Ren |
| CAN0129     | 0129      | DL Windowface Secretive Lick &Stick   | Envelope     | 1      | 1  | Update | Ren |
| CAN0112     | 0112      | 0112 DL Plainface Secretive Self Seal | Envelope     | 1      | 1  | Update | Rer |
| CAN0122     | 0122      | DL Plainface Secretive Lick & Stick   | Envelope     | 1      | 1  | Update | Ren |
|             |           | Add more Shipping deta                | <b>" [</b> ] |        |    |        |     |

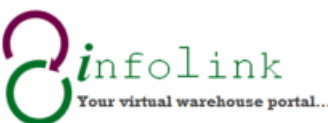

| <b>N</b> ational | Your virtual warehouse portal                  |
|------------------|------------------------------------------------|
| Mailing &        | How to Place an Order                          |
| Marketing        | Enquiries during business hours (02) 6269 1000 |

11. Once you have moved onto the "Shipping detail" page you are required to enter in the details for the delivery. All fields marked with a red asterix are mandatory.

| se fill in your shipping | details         | Cart det  | ails      |                                       |          |          |
|--------------------------|-----------------|-----------|-----------|---------------------------------------|----------|----------|
| Name:*                   |                 | ID        | Client ID | Description                           | Туре     | Quantity |
| Organisation:*           |                 | CAN0119   | 0119      | DL Windowface Secretive Self Seal     | Envelope | 1        |
| Address1:*               |                 | CAN0129   | 0129      | DL Windowface Secretive Lick &Stick   | Envelope | 1        |
| Address2:                |                 | CAN0112   | 0112      | 0112 DL Plainface Secretive Self Seal | Envelope | 1        |
| Suburb:*                 |                 | CAN0122   | 0122      | DL Plainface Secretive Lick & Stick   | Envelope | 1        |
| State:*                  | Please select 🗸 |           |           |                                       |          |          |
| Postcode:*               |                 | C Edit ca | art       |                                       |          |          |
| Country:                 | Australia 🗸     |           |           |                                       |          |          |
| Phone:                   |                 |           |           |                                       |          |          |
| OrderPriority:           | Normal 🗸        |           |           |                                       |          |          |
| Delivery Instruction:    |                 |           |           |                                       |          |          |

The below information must be included depending on your organisations specific requirements

Order Method -

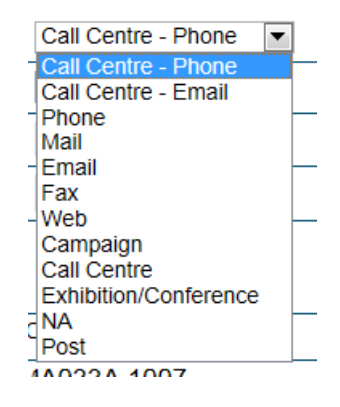

The **Order method** must be selected. It is to report from where the request has generated. There is a selection see dropdown list.

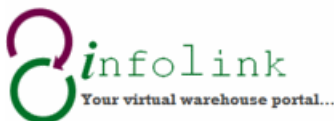

NationalVour virtual warehouse portal...Mailing &<br/>MarketingHow to Place an Order<br/>Enquiries during business hours (02) 6269 1000

Customer Type -

Sydney Office ▼ Please Select Canberra Office Combined Primary/Secondary Community Group General Public Government Agency Health Organisation High School Library Melbourne Office Non-Government Agency Outreach Play Group Police Pre-School Primary School vdne TAFE University Youth Organisation

Normal

Norma High The **Customer Type** is to report who is using the publication, where it is going. There is a selection, see dropdown list.

**Order Priority** is either Normal or High. If an order is High priority you will get a pop up requesting you contact NMM. Please call or email NMM.

## Pop-Up for High

Order Priority -

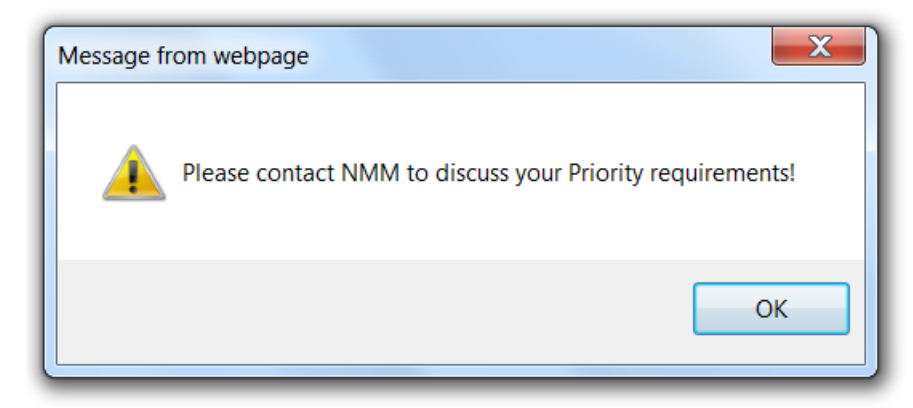

Select OK to move on.

Delivery Instruction – Must be used if the order is High Priority. Use to state delivery time frames.

| Dolivory Instruction: | Please | deliver | to | Reception |
|-----------------------|--------|---------|----|-----------|
| Delivery Instruction. |        |         |    |           |

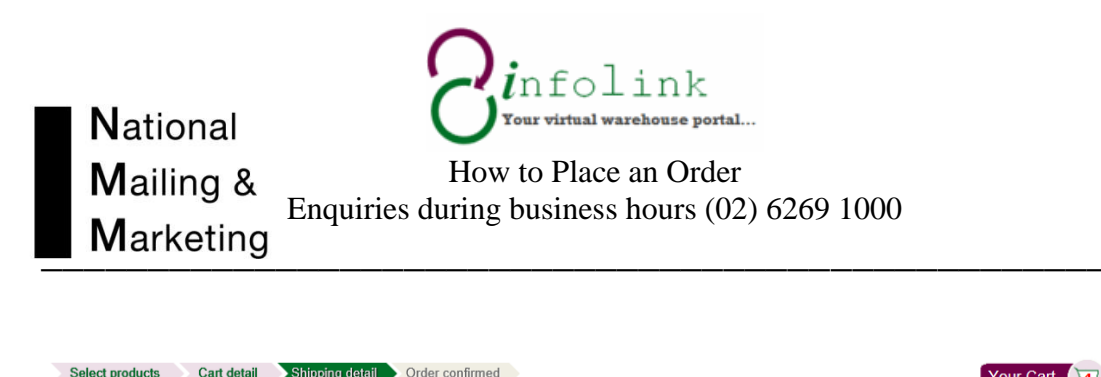

| Name:*Ali Don                                |    | ID      | Client ID | Description                           | Туре     | Quantit |
|----------------------------------------------|----|---------|-----------|---------------------------------------|----------|---------|
| Organisation:* National Mailing and Marketin | ng | CAN0119 | 0119      | DL Windowface Secretive Self Seal     | Envelope | 1       |
| Address1:* 11 Tralee St                      |    | CAN0129 | 0129      | DL Windowface Secretive Lick &Stick   | Envelope | 1       |
| Address2:                                    |    | CAN0112 | 0112      | 0112 DL Plainface Secretive Self Seal | Envelope | 1       |
| Suburb:* Hume                                |    | CAN0122 | 0122      | DL Plainface Secretive Lick & Stick   | Envelope | 1       |
| State:* ACT 🗸                                |    |         |           |                                       |          |         |
| Postcode:* 2620                              |    |         | irt       |                                       |          |         |
| Country: Australia                           |    |         |           |                                       |          |         |
| Phone: 02 6269 1000                          |    |         |           |                                       |          |         |
| OrderPriority: Normal                        |    |         |           |                                       |          |         |
| Bring to Reception                           | ×  |         |           |                                       |          |         |
|                                              |    |         |           |                                       |          |         |

If you want to change your order select "Edit cart" button at the bottom of the cart details on the right hand side of the screen. This will take you back to point 8 where you can either "Add more" OR "Update quantity" OR "Remove product".

| Cart deta | ails      |                                       |          |          |
|-----------|-----------|---------------------------------------|----------|----------|
| ID        | Client ID | Description                           | Туре     | Quantity |
| CAN0119   | 0119      | DL Windowface Secretive Self Seal     | Envelope | 1        |
| CAN0129   | 0129      | DL Windowface Secretive Lick &Stick   | Envelope | 1        |
| CAN0112   | 0112      | 0112 DL Plainface Secretive Self Seal | Envelope | 1        |
| CAN0122   | 0122      | DL Plainface Secretive Lick & Stick   | Envelope | 1        |
|           |           |                                       |          |          |

C Edit cart

To complete your order select the "Submit" button underneath the shipping details information.

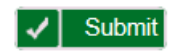

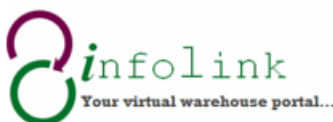

| National  | Your virtual warehouse portal                  |
|-----------|------------------------------------------------|
| Mailing & | How to Place an Order                          |
| Marketing | Enquiries during business hours (02) 6269 1000 |

12. Once you have clicked on the final Submit order you will receive an Order Code starting with **3 letters and 6 numbers** for tracking purposes and details of your order. Your order has now been entered into the queue for picking. You can either "Make a new order" or select "I am finished and close the window"

| Select products Cart detail Shipping detail Order confirmed |                 |                                                                   | Y        | our Car             | t 🕡    |
|-------------------------------------------------------------|-----------------|-------------------------------------------------------------------|----------|---------------------|--------|
| Your Order No.: PAM299054                                   |                 |                                                                   |          |                     |        |
| • Your shipping detai                                       | Vour order deta | ils                                                               |          |                     |        |
| Name: ALI DON                                               | PAM299054       |                                                                   |          |                     |        |
| Organisation: NATIONAL MAILING & MARKETING                  | Client ID       | Description                                                       | Туре     | Price               | Quanti |
| AddressLine1: 1 TRALEE ST<br>AddressLine2:                  | ACMA008A.1006   | LET'S FIGHT IT TOGETHER - DVD IN<br>CARDBOARD SLEEVE              | DVD      | \$0.00              | 1      |
| Suburb HUME<br>State AC                                     | ACMA010B.1204   | WHO WILL FIND WHAT YOU POST ONLINE?<br>THINK BEFORE YOU POST (A2) | Poster   | \$0.00              | 1      |
| Postcode 262                                                | ACMA0133A.1312  | CYBERSMART PARENTS' GUIDE TO ONLINE                               | Brochure | \$0.00              | 15     |
| DeliveryInstruction1 Please deliver to Receiption           |                 | SAFETY                                                            |          |                     |        |
| Make a n                                                    | ACMA016A.0000   | CYBERSMART FEEDBACK FORM                                          | Form     | \$0.00              | 11     |
|                                                             |                 |                                                                   |          |                     |        |
|                                                             |                 |                                                                   |          |                     |        |
|                                                             |                 |                                                                   |          | nfo]<br>1 virtual w | Link   |